## TEKOÄLYN HYÖDYNTÄMINEN WORD:ssä

- 1. Luo uusi tyhjä asiakirja
- 2. Kirjoita teksti tai liitä kopioitu teksti asiakirjaan
- 3. Valitse koko teksti (CTRL+A)
- 4. Valitse ylävalikosta Näytä ->Syventävä lukuohjelma

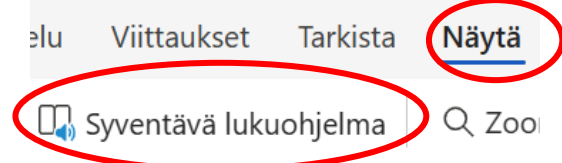

- 5. Valitse oikeasta yläkulmasta lukemisasetukset
- 6. Valitse sieltä käännettävä kieli, kun haluat kääntää tekstin ja laita **asiakirjan** käännös päälle. Laita lopuksi **Lukuvalmentaja** päälle.

|    | A 🔿                                | ·                    |           |
|----|------------------------------------|----------------------|-----------|
|    | Rivin kohdistus                    |                      |           |
|    |                                    |                      |           |
|    | <b>Kuvasanasto</b><br>© Boardmaker |                      |           |
|    | Käännä                             |                      |           |
|    | suomi                              | ~                    |           |
|    | Sana kerrallaan                    |                      |           |
|    | Asiakirja                          |                      |           |
| (  | Lukuvalmentaja <mark>U</mark>      | lutta!               |           |
| 7. | Aloita lukeminen p                 | aınamalla mikrofonin | kuvaketta |
|    |                                    |                      |           |

Tekijä: Kristiina Voutilainen, Jynkänlahden koulu, Kuopio

## CC BY NC